# **INSTALACIÓN DE SISTEMA**

## Parte I - DESCARGA.-

1) Cargue nuestra página <u>www.softmas.cl</u> – [DESCARGAS]

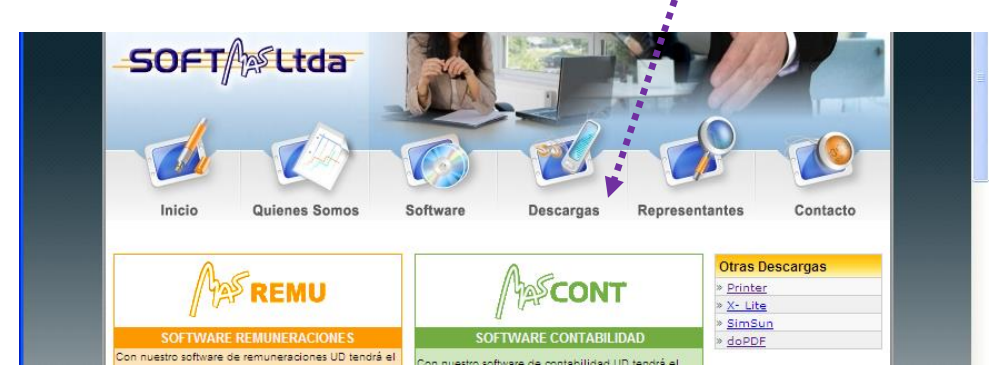

2) Ingrese su RUT y CLAVE [Aceptar]

#### Descarga de Sistemas

), podrá descargar en este sitio los software de nuestra empresa que se encuentran actu icionamiento. Ingresando su rut en esta página tendra acceso a las descargas correspondientes a Remuneraciones y Contabilidad. Tales como Instalación, Actualización y Renovación.

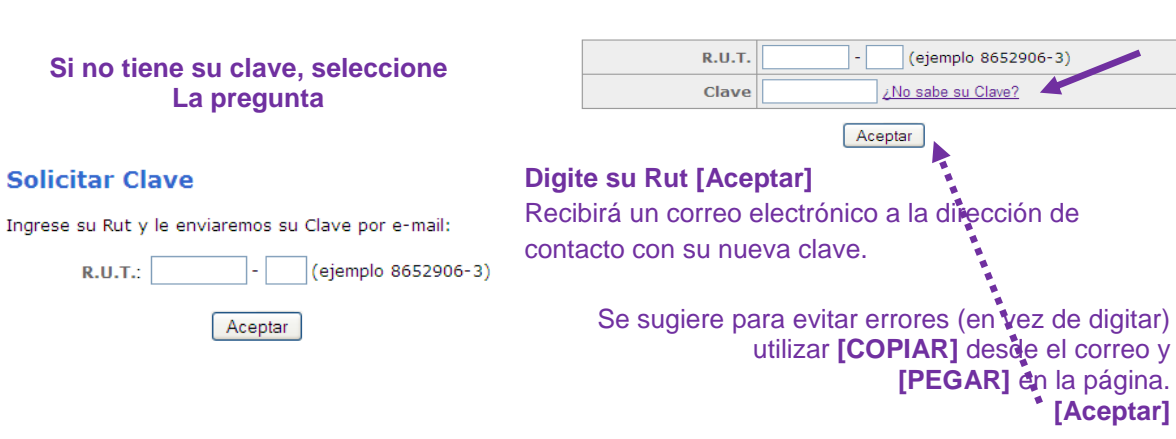

3) Si el Rut y clave son correctas se despliega la ventana con las descargas disponibles... Clic (1 vez) sobre el icono (disco) en la <u>columna de instalación</u> del sistema.

| DESCARGAS DISPONIBLES |             |               |            |          |  |
|-----------------------|-------------|---------------|------------|----------|--|
| Software              | Instalación | Actualización | Renovación | Licencia |  |
| ASCONT                | (1) 📙       |               | (8) 📙      |          |  |
| REMU                  | •(2) 🔚      |               | (9) 📙      | (1) 📕    |  |
| Salir                 |             |               |            |          |  |

Por lo general Windows 10 la descarga es automática en la carpeta DESCARGA, ya no es como en Windows antiguos en que se seleccionaba GUARDAR y se debía indicar la ruta

## Parte II - INSTALACION.-

#### 1) Para acceder a su carpeta de DESCARGAS

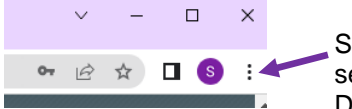

Seleccione los puntos en el borde superior derecho, se despliega una ventana con opciones, seleccione: DESCARGAS

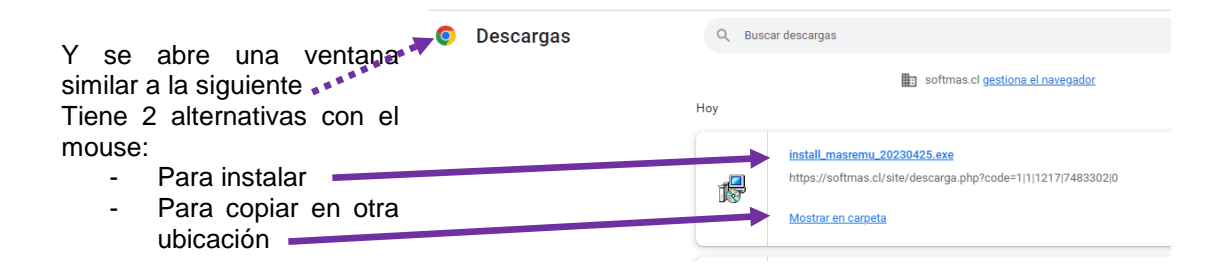

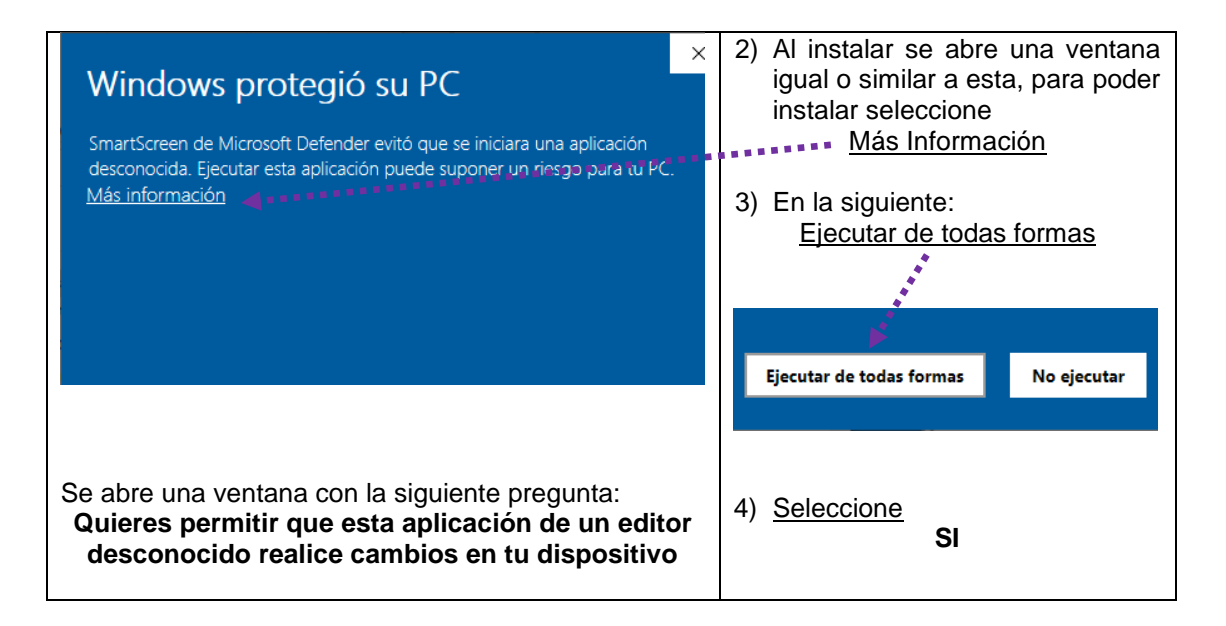

Posteriormente debe elegir de qué forma realizará la instalación de acuerdo a la conexión de internet:

Primera Alternativa: AUTOMATICA para equipo conectado a Internet

Segunda Alternativa: ASISTIDA para equipo SIN conexión a Internet)

• Primera Alternativa:

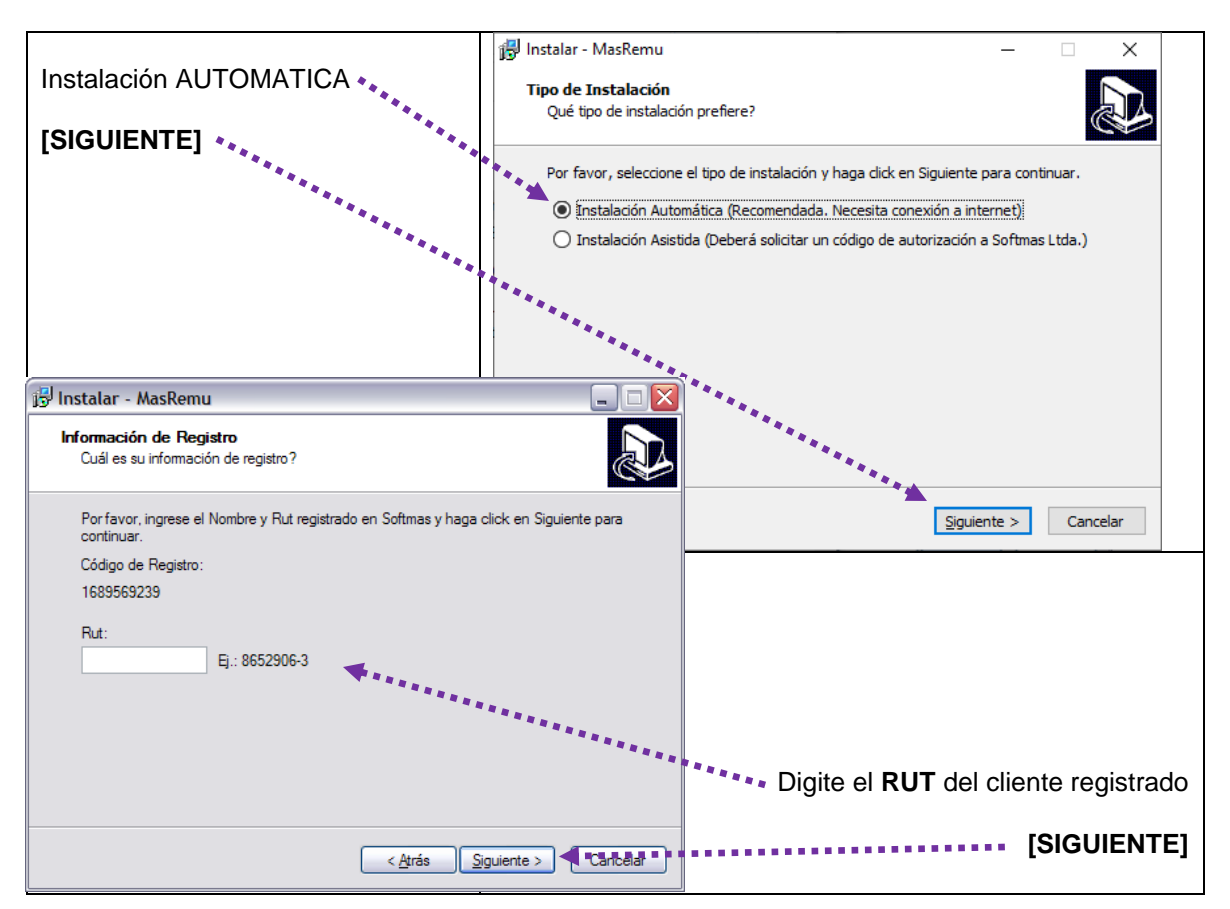

### \* Segunda Alternativa

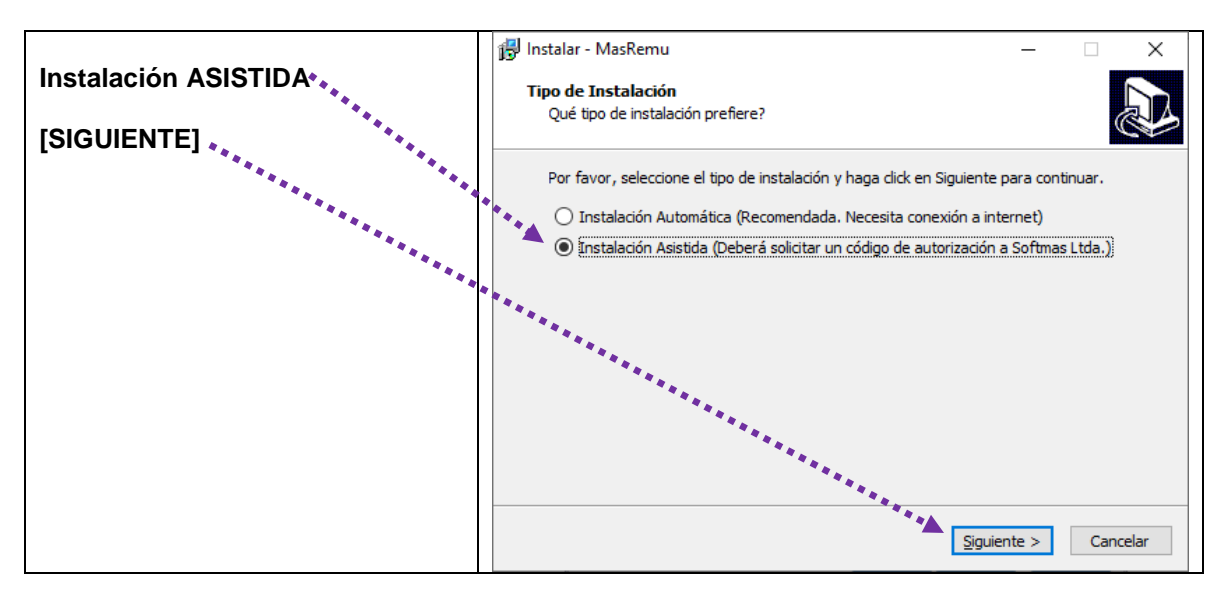

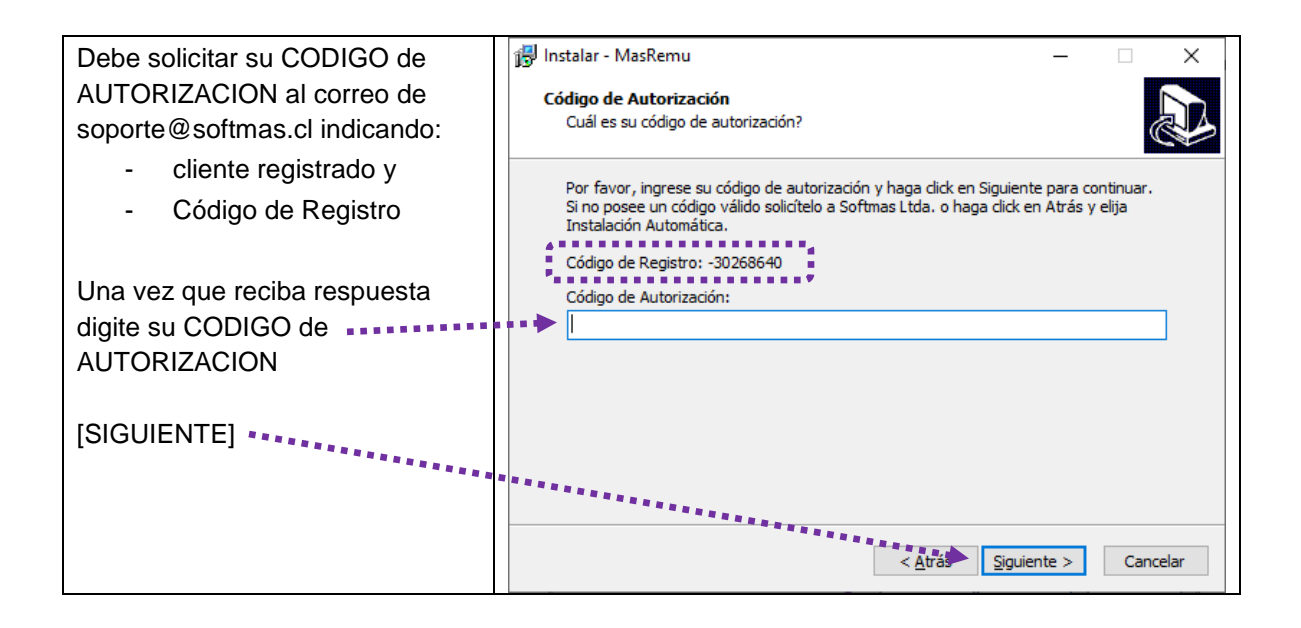

#### Para ambas modalidades el procedimiento a partir de ahora es el mismo:

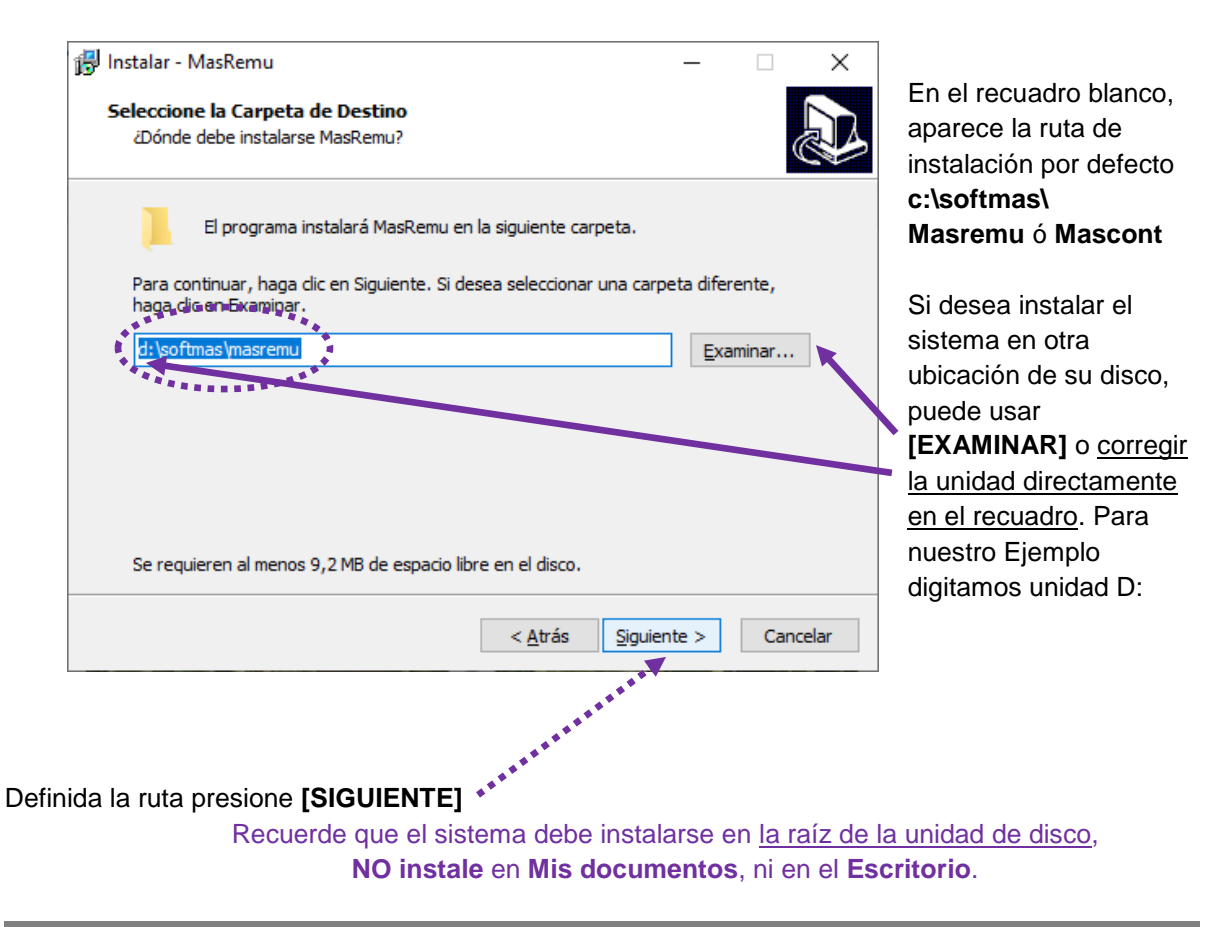

| [INSTALAR]                                                                         | 聞 Instalar - MasRemu<br>Listo para Instalar<br>Ahora el programa está lis          | Instalar - MasRemu — ×   Listo para Instalar Ahora el programa está listo para iniciar la instalación de MasRemu en su Image: Comparison of the stalación de MasRemu en su |  |  |  |  |
|------------------------------------------------------------------------------------|------------------------------------------------------------------------------------|----------------------------------------------------------------------------------------------------|--|--|--|--|
| DESMARQUE Ejecutar MasREMU                                                         | sistema.                                                                           | sistema.                                                                                                    |  |  |  |  |
| [Finalizar]                                                                        | Haga clic en Instalar para<br>o cambiar alguna configura                           | Haga dic en Instalar para continuar con el proceso o haga dic en Atràs si desea revisar<br>o cambiar alguna configuración.                                                 |  |  |  |  |
|                                                                                    | Carpeta de Destino:<br>d:\softmas\masremu                                          | ^                                                                                                    |  |  |  |  |
|                                                                                    |                                                                                    |                                                                                                    |  |  |  |  |
| 🖟 Instalar - MasRemu 🔪                                                             | - 🗆 X                                                                              |                                                                                                    |  |  |  |  |
| Completando l<br>MasRemu<br>Errograma completó la in<br>sistema. Puede ejecutar la | a instalación de<br>stalación de MasRemu en su<br>aplicación haciendo dic sobre el | ×<br>>                                                                                                    |  |  |  |  |
| icono instalado.                                                                   | colir del programa de instalación                                                  | < Atrás Tastalar Consolar                                                                                                    |  |  |  |  |
|                                                                                    | saiir dei programa de instalación.                                                 |                                                                                                    |  |  |  |  |
|                                                                                    |                                                                                    | Ejecute el acceso directo de su<br>escritorio                                                                                                    |  |  |  |  |
|                                                                                    |                                                                                    |                                                                                                    |  |  |  |  |
|                                                                                    |                                                                                    | v se abrirá de inmediato el                                                                                                    |  |  |  |  |
|                                                                                    |                                                                                    | sistema:                                                                                                    |  |  |  |  |
| Einalizar                                                                          |                                                                                    |                                                                                                    |  |  |  |  |
|                                                                                    | Clave es SUPER                                                                     |                                                                                                    |  |  |  |  |
|                                                                                    |                                                                                    | 1                                                                                                    |  |  |  |  |
| 📲 🖉 Buscar 🥂 🎆 🗖 🧟 🚱 💌                                                             |                                                                                    | 🥚 4°C Soleado ∧ ⊕ 🖅 ⊄% ESP 07-06-2023 💀                                                                                                    |  |  |  |  |
| C:\WINDOWS\system32\cmd.exe                                                        |                                                                                    |                                                                                                    |  |  |  |  |
| Mantenciones Ingresos Co                                                           | nsultas Informes P                                                                 | AÑO : 2011                                                                                                    |  |  |  |  |
| Hartene Iones Ingresos Go                                                          | Insultas Informes I                                                                |                                                                                                    |  |  |  |  |
|                                                                                    |                                                                                    |                                                                                                    |  |  |  |  |
|                                                                                    |                                                                                    |                                                                                                    |  |  |  |  |
|                                                                                    | STEMA DE REMUNERACIONE                                                             |                                                                                                    |  |  |  |  |
| USUA                                                                               | RIO : 💻                                                                            |                                                                                                    |  |  |  |  |
| NORE                                                                               |                                                                                    |                                                                                                    |  |  |  |  |
|                                                                                    |                                                                                    | <b></b> •                                                                                                    |  |  |  |  |
|                                                                                    |                                                                                    |                                                                                                    |  |  |  |  |
|                                                                                    |                                                                                    |                                                                                                    |  |  |  |  |
|                                                                                    |                                                                                    |                                                                                                    |  |  |  |  |
| [F10] Empresas [Shift-F2] S                                                        | ucursal                                                                            | [Esc] Salir                                                                                                    |  |  |  |  |

Finalmente, busque el archivo que descargó de la página **INSTALL (MasCONT / REMU)** y **ELIMINELO**, conservar este instalador es un riesgo porque si alguien lo ejecuta una vez que ya hubiera trabajado son su sistema la información digitada se perderá...

Recuerde que en la página están disponibles tanto los instructivos de procedimientos como los manuales de los sistemas y además contamos con Preguntas Frecuentes. Por favor el primer capítulo de cada sistema para su inicialización...